# **DV3401 – System Configuration**

| Software<br>Version       | ViewPoint v1.1.1                                                                                                 |
|---------------------------|----------------------------------------------------------------------------------------------------|
| Scope                     | Demonstrate System Configuration options available in the ViewPoint software.                                    |
| Purpose                   | Establishing system configurations that hold to organizational needs and communication methods for the software. |
| Applicable<br>User Groups | Administrator                                                                                                    |
| Requirements              | User must be logged in to the ViewPoint software with Administrator privileges.                                  |

#### **Process**

|        |                                                                                                    |   |                                                                                     | <b>?</b><br>HELP |
|--------|----------------------------------------------------------------------------------------------------|---|-------------------------------------------------------------------------------------|------------------|
| Step 1 | From the ViewPoint home screen,<br>navigate to the <b>CONFIGURATION</b><br>menu and select <b>SYSTEM</b> | 4 | ASSETS<br>USERS<br>GROUPS<br>ALARM NOTIF<br>SCHEDULES<br>MAPS<br>SYSTEM<br>MEASUREN | TICATION LISTS   |

**Results:** This will bring up the System Configuration page. The System Configuration has three sections that are outlined below.

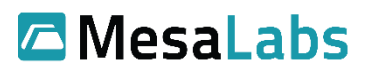

Tel: 303-565-2724 monitoring.mesalabs.com monitoring@mesalabs.com

## **Display Section**

| Company Name                                                                                                    |                                                     |  |  |  |  |
|----------------------------------------------------------------------------------------------------|-----------------------------------------------------|--|--|--|--|
| Click into the field and type company name.                                                                                                    | Company Name Mesa Labs 1                            |  |  |  |  |
| Company Address                                                                                                    |                                                     |  |  |  |  |
| Click into the field and type company address.                                                                                                    | Company Address 12100 W 6th Ave, Lakewood, CO 80228 |  |  |  |  |
| Company Logo                                                                                                    | Add Company Logo                                    |  |  |  |  |
| Click the I Add Company Logo button and select an image to upload.                                                                                                    | Company Logo<br>No Logo Uploaded                    |  |  |  |  |
| <b>Results:</b> This is where information is pulled to display on reports.                                                                                                    |                                                     |  |  |  |  |
| Display 4-digit Asset ID                                                                                                    | Display 4-digit Asset ID?                           |  |  |  |  |
| <b>Results:</b> This is inactive by default. If active, a 4-digit Asset ID will be displayed on the Asset tiles on the home page. This option was implemented for backward compatibility with previous Mesa Systems, and will likely not be active for new installs. |                                                     |  |  |  |  |

# Security Section

| Compliance                       |                                   |
|----------------------------------|-----------------------------------|
| Enable 21 CFR Part 11 Compliance | Enable 21 CFR Part 11 Compliance? |

| <b>Results:</b> This feature requires password verification to make changes in the system. All changes will be noted with the user information in the change log to track which users made what changes        |                                                                                                    |  |  |
|----------------------------------------------------------------------------------------------------|----------------------------------------------------------------------------------------------------|--|--|
| Access                                                                                                    |                                                                                                    |  |  |
| Maximum Login Attempts                                                                                                    | Maximum Login Attempts 5                                                                                                    |  |  |
| <b>Results:</b> Set per organization standards. This number dictates the acceptable limit for failed login attempts. The next setting outlines how too many attempts is handled.                               |                                                                                                    |  |  |
| After too many failed authentication attempts                                                                                                    | After too many failed O Disable the user (requires an admin to reset)<br>authentication attempts Lockout the user for 15 minutes |  |  |
| <b>Results:</b> Set per organization standards. In the event a user has too many failed login attempts, either lock a user account for 15 minutes or disable the account until an Admin can reset the account. |                                                                                                    |  |  |
| Password Expiration Period                                                                                                    | Never Password Expiration Period Expires in 180 days                                                                             |  |  |
| <b>Results:</b> Set per organization standards. Set to have user passwords expire after either 30, 60, 90, 120, 150, or 180 days.                                                                              |                                                                                                    |  |  |
| System will logout after                                                                                                    | System will logout after 120 minutes of inactivity                                                                               |  |  |
| <b>Results:</b> Set per organization standards. Set to have users automatically logged out after the selected number of minutes.                                                                               |                                                                                                    |  |  |
| New System PIN                                                                                                    | New System PIN 1234                                                                                                    |  |  |
| and Confirm System PIN                                                                                                    | Confirm System PIN 1234                                                                                                    |  |  |
| <b>Results:</b> Set a New System PIN and then confirm the new PIN to set.                                                                                                    |                                                                                                    |  |  |

# **Communications Section**

| Notifications                                                                                                    |    |                       |        |                              |
|----------------------------------------------------------------------------------------------------|----|-----------------------|--------|------------------------------|
|                                                                                                    | Se | curity Notification L | ist    | Managers                     |
| Security Notification List                                                                                                    |    |                       | ľ      | Don't notify anyone<br>Staff |
|                                                                                                    |    |                       |        | Managers                     |
| <b>Results:</b> Set the Security Notification Group that will receive email notifications of too many failed login attempts by a user. The list should contain only email addresses, so it is advised to set up a Security Notifications Group specifically for this purpose.                                             |    |                       |        |                              |
|                                                                                                    | \$ | system Notification   | n List | Managers                     |
| System Notification List                                                                                                    |    |                       |        | Don't notify anyone<br>Staff |
|                                                                                                    |    |                       |        | Managers Area Managers       |
| <b>Results:</b> Set the System Notification Group that will receive email notifications when a Network Device loses contact or an attempted outbound phone call encounters an error. The list should contain only email addresses, so it is advised to set up a System Notifications Group specifically for this purpose. |    |                       |        |                              |
| Email                                                                                                    |    |                       |        |                              |
|                                                                                                    |    | SMTP Server           |        | Ι                            |
|                                                                                                    |    | SMTP Port             |        |                              |
| SMTP Server Information                                                                                                    |    | SMTP Login            |        |                              |
|                                                                                                    |    | SMTP Password         |        |                              |
|                                                                                                    |    | SMTP From             | Viev   | vpoint@mesalabs.com          |
| <b>Results:</b> Enter organization SMTP server information to send out email notifications. Requires: <b>SMTP</b><br><b>Server, SMTP Port, SMTP Login, SMTP Password</b> , and <b>SMTP From</b> .                                                                                                    |    |                       |        |                              |

| Voice                                                                                                    |                                     |  |  |  |
|----------------------------------------------------------------------------------------------------|-------------------------------------|--|--|--|
| Voice Alarms                                                                                                    | Voice Alarms OVOIP (text-to-speech) |  |  |  |
| <b>Results:</b> Select <b>VOIP (text-to-speech)</b> when Twilio is not activated. Otherwise, to use Twilio select <b>Cloud-based Call Notification</b> . |                                     |  |  |  |

### **Notes and Comments**

None

## **Related Documents**

| Document No. | Title | Scope |
|--------------|-------|-------|
|              |       |       |